Considerando a edição da Instrução Normativa nº 03/2021-PROGESP, de 19/03/2021, esclarecemos a seguir os procedimentos a serem realizados pelos servidores e gestores em decorrência das atualizações advindas da referida norma.

1 – Avaliação da Perícia Médica em Saúde – situações que contemplem o disposto no §1º do art. 9° da IN 03/2021-PROGESP, conforme previsto no Anexo I.

1.1 – A Chefia da Unidade deverá encaminhar processo individual à Divisão de Perícia em Saúde (Unidade: 11.65.05.03), via Mesa Virtual do SIPAC.

Orientamos que ao cadastrar os autos, o *tipo do processo* deverá ser: "<u>Avaliação da</u> <u>Capacidade Laborativa</u>" e o Assunto Detalhado: "<u>Avaliação da Capacidade Laborativa -</u> <u>IN nº 003/2021-PROGESP, de 19 de abril de 2021</u>"

1.2 - Documentos necessários para compor o processo:

-Despacho da chefia informando a convocação do servidor para retorno ao trabalho; informar nome completo, CPF, e-mail e telefone atualizados do servidor convocado ao retorno do trabalho presencial;

- Plano de trabalho referente às atribuições do servidor,

-Cópia legível da respectiva autodeclaração conforme anexo V e anexo VI da IN 003/2021-PROGESP, devidamente preenchida pelo servidor.

#### **IMPORTANTE**:

- Os laudos de médicos assistentes do interessado e exames complementares deverão ser apresentados somente aos médicos peritos no dia da avaliação. Portanto, os referidos documentos de caráter sigiloso não deverão compor o processo eletrônico.

- O retorno ao trabalho presencial estará sujeito à avaliação pericial, devendo o interessado e o gestor manter a ocorrência anterior no Ponto Eletrônico até a decisão da Junta Médica. A chefia poderá acompanhar o agendamento da avaliação do interessado acessando o processo pelo SIPAC.

- Os servidores que se encontram afastados devem, **impreterivelmente até o dia 03/05/2021**, assumir as suas atividades ou assinar a autodeclaração de comorbidade, conforme Anexo I ou ainda encaminhar justificativa fundamentada à Chefia imediata para ser apreciada pela Perícia Médica.

## 2 - Procedimentos dos registros das ocorrências de teletrabalho no ponto eletrônico dos servidores técnico-administrativos

Considerando a necessidade de registro das ocorrências de "Teletrabalho" no Ponto Eletrônico dos servidores técnico-administrativos, informamos abaixo os procedimentos a serem adotados, a partir do mês de abril/2021.

#### Plano Individual de Trabalho

O Plano Individual de Trabalho para o exercício 2021 da Avaliação de Desempenho deve ser atualizado para que ocorra a migração automática para o sistema de frequência, após registro da ocorrência de Teletrabalho.

Para tanto, é imprescindível que o Plano Individual de Trabalho seja atualizado pela Chefia da Unidade, em elaboração conjunta com o servidor, conforme tutorial disponível no Portal PROGESP > COVID-19 > Documentos > Comunicados.

#### Autodeclaração

Para os servidores que se enquadram em alguma das situações específicas relativas às ocorrências de teletrabalho, como por exemplo: "Teletrabalho – Comorbidades", "Teletrabalho – Filho em idade escolar", será necessário anexar ao ponto eletrônico a autodeclaração correspondente, atualizada, conforme anexo da Instrução Normativa nº 03/2021-PROGESP de 19 de março de 2021.

**IMPORTANTE**: Para aqueles servidores que estão exercendo as atividades de modo presencial, estes deverão continuar registrando o ponto eletrônico.

## 3 – Procedimentos dos registros das ocorrências de teletrabalho para controle da frequência dos servidores docentes.

Para o docente que se enquadra em alguma das situações específicas relativas às ocorrências de teletrabalho, como por exemplo: "Teletrabalho – Comorbidades", "Teletrabalho – Filho em idade escolar", será necessário realizar o preenchimento da autodeclaração correspondente, atualizada, conforme anexo da Instrução Normativa nº 03/2021-PROGESP de 19 de março de 2021, assim como o "TERMO DE CIÊNCIA E RESPONSABILIDADE – TELETRABALHO (COVID-19)" – Anexo XIV da IN 03/2021-PROGESP.

**IMPORTANTE**: Esclarecemos que o item "Conhecer e concordar com o plano de trabalho traçado pela chefia da unidade" constante no Anexo XIV, para as situações do servidor docente, correlaciona ao plano de trabalho para o semestre letivo.

- Os documentos supracitados deverão ser anexados, pela Chefia da Unidade, à planilha de controle do tipo de trabalho docente que será disponibilizada para os Centros e Unidades Acadêmicas Especializadas.

Atenciosamente,

Solange Santos

Diretora DAP/PROGESP

## Anexo I

## Tutorial de preenchimento da etapa de Planejamento da Avaliação de Desempenho

PRÓ-REITORIA DE GESTÃO DE PESSOAS/PROGESP

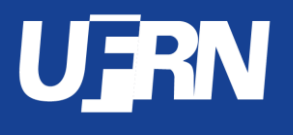

DIRETORIA DE DESENVOLVIMENTO DE PESSOAS/DDP

DIVISÃO DE ACOMPANHAMENTO E AVALIAÇÃO/DAA

## Objetivo:

- O objetivo deste tutorial é auxiliar <u>as chefias</u> da UFRN no preenchimento dos pré-requisitos para a realização da Avaliação de Desempenho da nossa Instituição, a saber:
  - 1. Cadastramento das Atribuições da Unidade;
  - 2. Cadastramento do **Plano de Ação Gerencial**;
  - Cadastramento dos Planos Individuais de Trabalho dos servidores de suas equipes.

## IMPORTANTE:

- Sem o preenchimento desses pré-requisitos por parte das chefias da Instituição, a realização da Avaliação de Desempenho <u>não será</u> <u>possível</u> em suas unidades;
- A responsabilidade pelo preenchimento é da <u>chefia imediata de cada</u> <u>setor</u>, com consultoria de sua equipe, pares e chefias superiores;
- Sendo a Avaliação de Desempenho um processo institucional importante e <u>obrigatório</u>, o não preenchimento dos pré-requisitos aqui apresentados poderá acarretar em <u>responsabilidades</u> <u>administrativas</u> para as chefias que não cumprirem este dever institucional.

# Para iniciar o preenchimento, faça login com o seu perfil de chefia na página <u>www.sigrh.ufrn.br/sigrh</u>

UFRN - SIGRH - Sistema Integrado de Gestão de Recursos Humanos

| O sistema                                                  | diferencia letras maiúsculas de m        | ATENÇÃO!<br>inúsculas APENAS na senha, portar<br>que no cadastro. | nto ela deve ser digitada da mesm         | a maneira                                            |
|------------------------------------------------------------|------------------------------------------|-------------------------------------------------------------------|-------------------------------------------|------------------------------------------------------|
|                                                            |                                          |                                                                   |                                           |                                                      |
| SIGAA<br>(Acadêmico)                                       | SIPAC<br>(Administrativo)                | <b>SIGRH</b><br>(Recursos Humanos)                                | <b>SIGPP</b><br>(Planejamento e Projetos) | <b>SIGED</b><br>(Gestão Eletrônica de<br>Documentos) |
| <b>SIGEleição</b><br>(Controle de Processos<br>Eleitorais) | <b>SIGEventos</b><br>(Gestão de Eventos) | <b>SIGAdmin</b><br>(Administração e Comunicação)                  |                                           |                                                      |

Perdeu o e-mail de confirmação de cadastro? Clique aqui para recuperá-lo. Esqueceu o login? Clique aqui para recuperá-lo. Esqueceu a senha? Clique aqui para recuperá-la.

| Entrar no Siste | ema                                                                                    |
|-----------------|----------------------------------------------------------------------------------------|
| Usuário:        |                                                                                        |
| Senha:          |                                                                                        |
|                 | Entrar                                                                                 |
| caso aind       | Servidor,<br>da não possua cadastro no SIGRH,<br>clique no link abaixo.<br>Cadastre-se |
|                 |                                                                                        |

😻 Este sistema é melhor visualizado utilizando o Mozilla Firefox, para baixá-lo e instalá-lo, clique aqui. 🖱 Acesse Configurações pa

a∕tivar o Windows

SIGRH | Superintendência de Informática - (84) 3215-3148 | Copyright © 2007-2016 - UFRN - sigrh01-producao.info.ufrn.br.sigrh01-producao - v4.26.1b

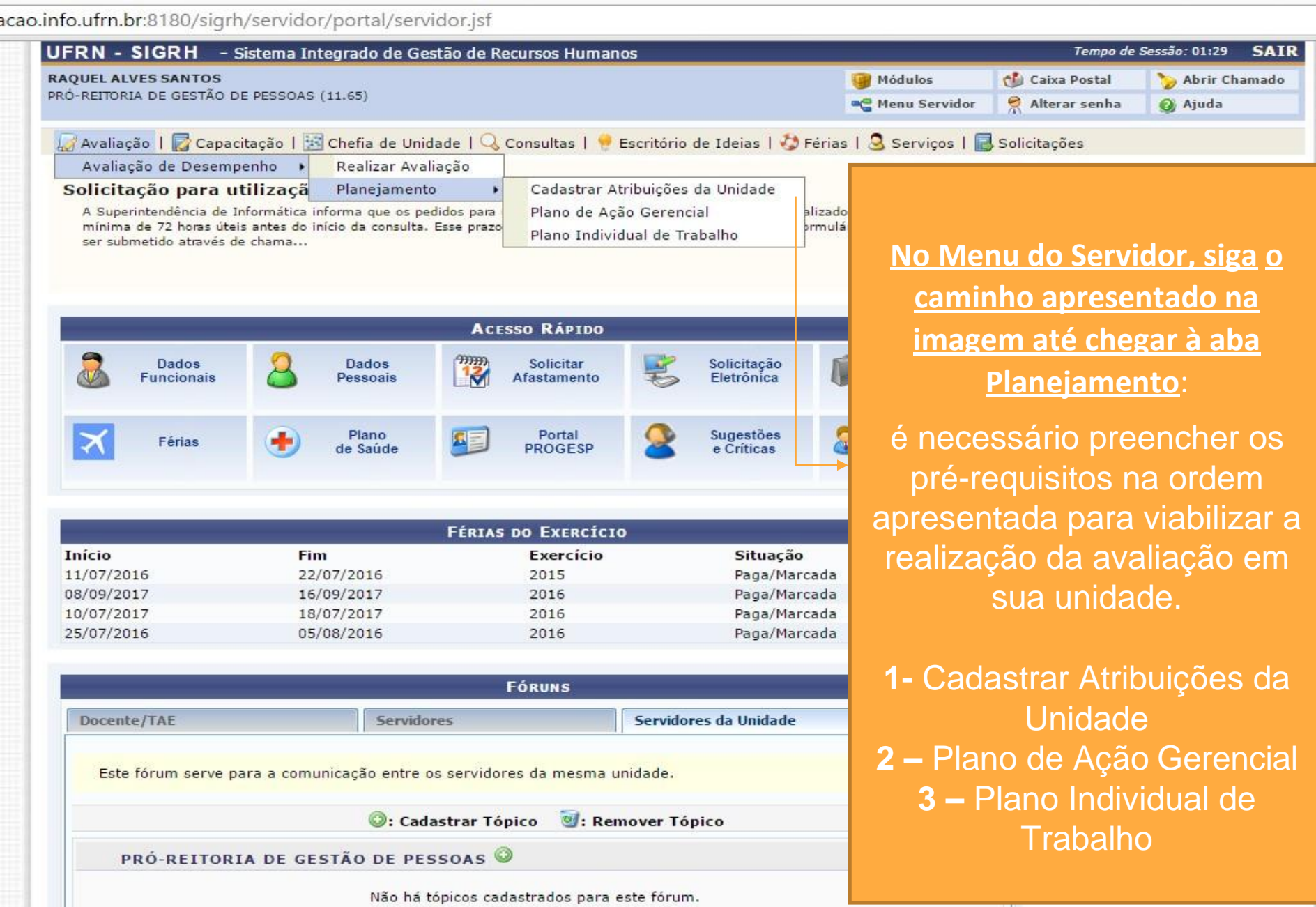

w

[]]

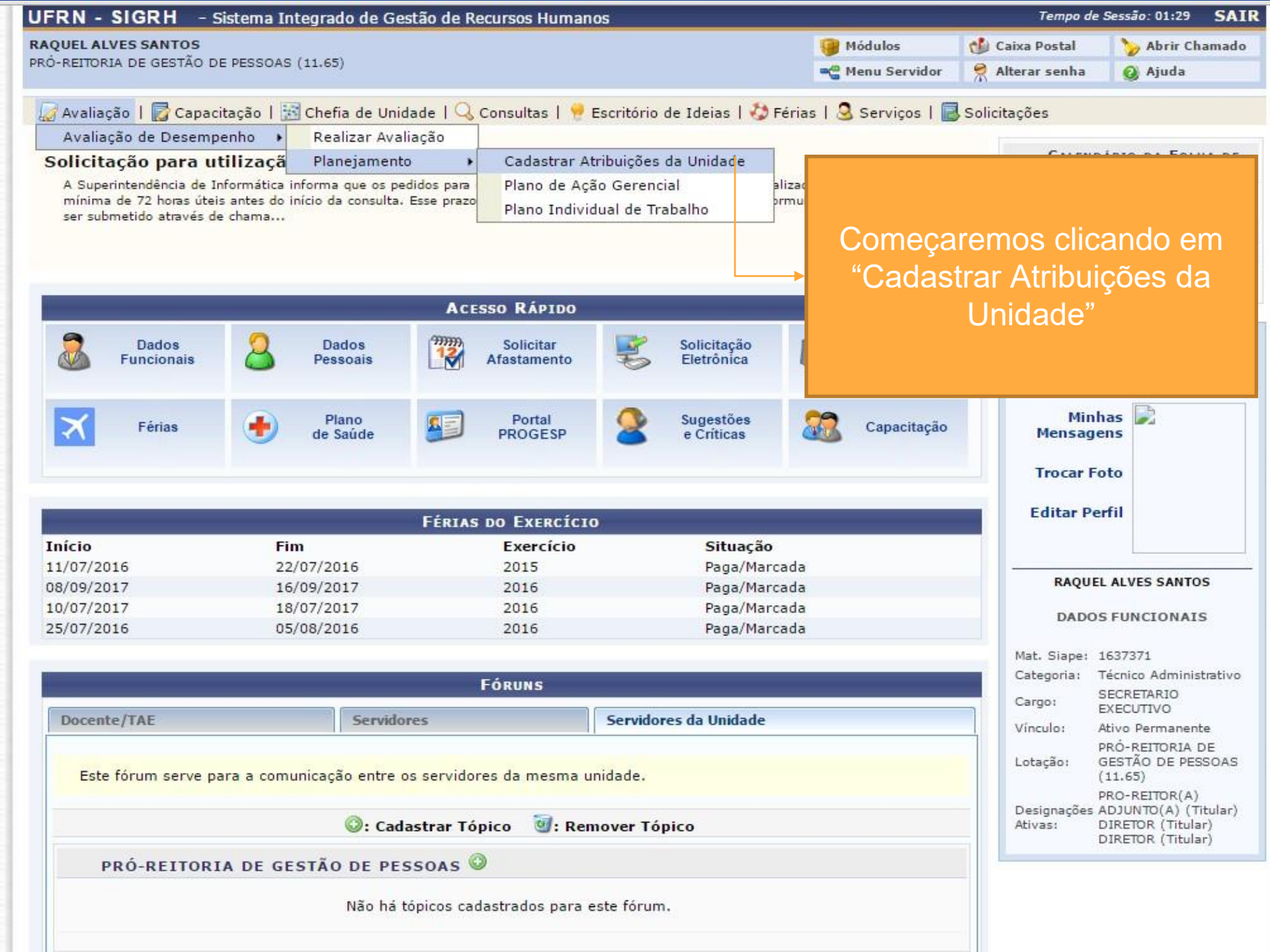

| UFRN - SIGRH - Sistema Integrado de Gestão de Recursos Humanos                                      |                 | Tempo de S      | essão: 01:30 SAIR | I |
|----------------------------------------------------------------------------------------------------|-----------------|-----------------|-------------------|---|
| RAQUEL ALVES SANTOS                                                                                 | 🎯 Módulos       | 🍏 Caixa Postal  | 🍗 Abrir Chamado   | 1 |
| PRO-REITORIA DE GESTAO DE PESSOAS (11.65)                                                           | 📲 Menu Servidor | 🔗 Alterar senha | 🕑 Ajuda           |   |
| 🛛 🐷 Avaliação   朦 Capacitação   🔣 Chefia de Unidade   🔍 Consultas   🤗 Escritório de Ideias   🤣 Féri | as   🧕 Serviços | 🛃 Solicitações  |                   |   |
| Portal do Servidor > Seleção da Unidade                                                             |                 |                 |                   |   |

O servidor tem permissão de realizar esta operação para mais de uma unidade. Por favor, selecione a unidade desejada e em seguida, prossiga com a operação.

| Seleção da Unidade |                                                                                                    |  |  |
|--------------------|----------------------------------------------------------------------------------------------------|--|--|
| Unidade: \star     | SELECIONE                                                                                                    |  |  |
|                    | SELECIONE<br>CPPTAE - COMISSÃO PRÓPRIA DE PESSOAL TÉCNICO-ADMINISTRATIVO EM EDUCAÇÃO (11.65.06.05)            |  |  |
|                    | DDP/PROGESP - DIRETORIA DE DESENVOLVIMENTO DE PESSOAS (11.65.06)<br>PRÓ-REITORIA DE GESTÃO DE PESSOAS (11.65) |  |  |

#### Portal do Servidor

SIGRH | Superintendência de Informática - (84) 3215-3148 | Copyright © 2007-2016 - UFRN - homologacao.info.ufm.br.geral - v4.25.2

Na janela aberta, aparecerão as unidades pelas quais você é responsável enquanto chefia. Selecione aquela para a qual você deseja cadastrar/alterar atribuições, e a seguir clique no botão "Continuar"

| UFRN - SIGRH - Sist         | tema Integrado de Gestão de Recu          | rsos Humanos                                             |                        | Tempo de              | Sessão: 01:29 | SAIR |
|-----------------------------|-------------------------------------------|----------------------------------------------------------|------------------------|-----------------------|---------------|------|
| RAQUEL ALVES SANTOS         |                                           |                                                          | 🞯 Módulos              | 🔞 Caixa Postal        | 🍗 Abrir Cham  | ado  |
| PRÓ-REITORIA DE GESTÃO DE P | PESSOAS (11.65)                           |                                                          | 📲 Menu Servidor        | 🔗 Alterar senha       | 🧿 Ajuda       |      |
| 📓 Avaliação   🐻 Capacita    | ação   🔢 Chefia de Unidade   🔍 Co         | onsultas   🤗 Escritório de Ideias   🍪 Fér                | ias   🧟 Serviços       | 🗟 Solicitações        |               |      |
| PORTAL DO SERVIDOR >        | CADASTRAR ATRIBUIÇÕES DA UNIDAD           | E                                                        |                        |                       |               |      |
|                             |                                           |                                                          |                        |                       |               |      |
|                             |                                           | DADOS DA ATRIBUIÇÃO                                      |                        |                       |               |      |
| Unidade:                    | DDP/PROGESP - DIRETORIA DE DES            | SENVOLVIMENTO DE PESSOAS (11.65.06)                      |                        |                       |               |      |
| Atribuição: 🖈               | DIGITAR ATRIBUIÇÕES DA UNIDAD             | E, UMA A UMA, E ESPECIFICAR FREQUÊNC                     | IA E NÍVEL DE COMP     | LEXIDADE.             |               |      |
| Frequência: 🖈               | SELECIONE V                               |                                                          |                        |                       |               |      |
| Nível de Complexidade: 🖈    | SELECIONE Y                               |                                                          |                        |                       |               |      |
|                             |                                           | Cadastrar Cancelar                                       |                        |                       |               |      |
|                             | <b>—</b> •                                |                                                          | - "                    |                       |               |      |
|                             | 🤯: A)                                     | iterar Atribuição 🛛 🕲 : Remover Atribu                   | liçao                  |                       |               |      |
|                             |                                           | Atribuições Cadastradas (1)                              |                        |                       |               |      |
| Atribuição                  | Frequência                                | Nível de Comlexidade                                     |                        |                       |               |      |
| Teste                       | Diário                                    | Baixo                                                    |                        |                       | Ę             | 2    |
|                             | 1                                         | <ul> <li>Campos de preenchimento obrigatório.</li> </ul> |                        |                       |               |      |
|                             |                                           | Portal do Servidor                                       |                        |                       |               |      |
| SIGR                        | RH   Superintendência de Informática - (8 | 4) 3215-3148   Copyright © 2007-2016 - UFRN              | - homologacao.info.ufi | rn.br.geral - v4.25.2 |               |      |

Nesta janela, será necessário adicionar, uma a uma, cada atribuição da unidade, especificando "Frequência" (Diária, Mensal, Anual) e Nível de Complexidade da tarefa (Baixo, Médio, Alto). Após especificar essas informações, clique em "Cadastrar" e repita o processo para cada atribuição da unidade.

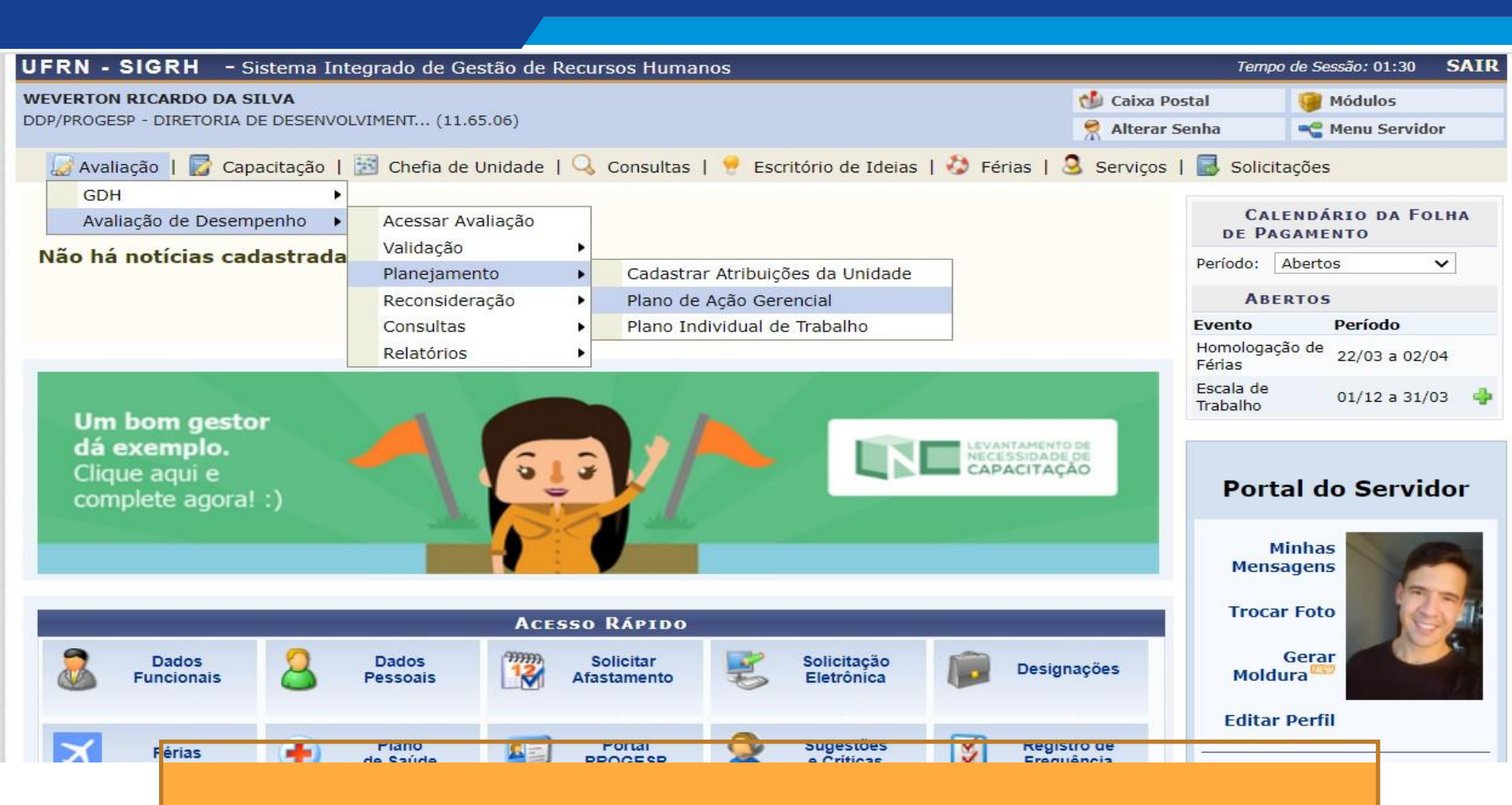

Após o cadastro das atribuições da unidade, o próximo passo é cadastrar o "<u>Plano de Ação Gerencial</u>", acessado pelo mesmo menu apresentado anteriormente.

| UJRN                                                                                       | A+ A A- 🕖                                                                    | F Sair             |
|--------------------------------------------------------------------------------------------|------------------------------------------------------------------------------|--------------------|
| SIGRH :::                                                                                  | Olá, WEVERTON RICARDO DA SILV.<br>DDP/PROGESP - DIRETORIA DE DESENVOLVIMENT. | A. ()              |
| Avaliação 👻 Capacitação 👻 Chefia de unidade 🔷 Consultas 👻 Escritório de ideias 👻           | Férias Serviços Solicitações                                                 |                    |
| Portal do Servidor / Plano de ação gerencial<br>Plano de ação gerencial                    |                                                                              |                    |
| Selecionar unidade Plano de ação gerencial                                                 |                                                                              |                    |
| Unidade                                                                                    | Responsável(is)                                                              |                    |
| DDP - DIVISÃO DE ACOMPANHAMENTO E AVALIAÇÃO (11.65.06.01)                                  | MARIANGELA DAS MERCES BEZERRA DE AZEVEDO COSTA<br>WEVERTON RICARDO DA SILVA  | Selecionar unidade |
| DDP/PROGESP - DIRETORIA DE DESENVOLVIMENTO DE PESSOAS (11.65.06)                           | MICHELLE PAIVA CRUZ<br>WEVERTON RICARDO DA SILVA                             | 0                  |
| Unidade(s) subordinada(s) com chefia                                                       |                                                                              |                    |
| 🚯 Listagem das unidades subordinadas às unidades de sua responsabilidade, as quais estão d | com responsáveis.                                                            |                    |
| Esta é a tela do Plano de Ação Geren<br>deseja cadastrar o plano de ação g                 | ncial. Selecione a unidade para a d<br>erencial, clicando na seta à direita  | qual<br>a.         |

|                                                                                                    | A+ A A- 🕖 👎 Sai                                                                                                    |
|----------------------------------------------------------------------------------------------------|----------------------------------------------------------------------------------------------------|
|                                                                                                    | Olá, WEVERTON RICARDO DA SILVA<br>GESP - DIRETORIA DE DESENVOLVIMENT                                                           |
| Avaliação Capacitação Chefia de unidade Consultas Escritório de ideias Férias Serviços Solicitaç                                                                                                    | ões 🔻                                                                                                    |
| Portal do Servidor / Plano de ação gerencial          Plano de ação gerencial         Selecionar unidade       Plano de ação gerencial         Unidade selecionada       Gestor da unidade         DDP - DIVISÃO DE ACOMPANHAMENTO E AVALIAÇÃO       Gestor da unidade         (11.65.06.01)       Weverton RICARDO DA SILV         Atribuições       Italiana sepresentam quais são as responsabilidades da unidade. | Aqui aparecem as<br>informações da<br>unidade e as<br>atribuições<br>previamente<br>cadastradas por você<br>na etapa anterior. |
| Atribuição                                                                                                    | complexidade                                                                                                    |
| Oferecer ações de suporte organizacional aos servidores , visando à resolução de entraves ao desempenho.                                                                                                    | Alto                                                                                                    |
| Elaborar e atualizar normas técnicas e de funcionamento relativas à sua área de atuação.                                                                                                    | Alto                                                                                                    |
| implementar e avaliar os processos de socialização, acompanhamento e avaliação de desempenho nas unidades da UFRN;                                                                                                    | Médio                                                                                                    |

| Processos | do | Protocol | lo/SIPAC |
|-----------|----|----------|----------|
|-----------|----|----------|----------|

Abaixo, serão listados as atividades dos processos do protocolo/SIPAC que são realizados na sua unidade. Caso alguma atividade não apareça na lista, será possível selecionar um processo e definir a atividade que falta.

| Cadastrar novo processo |           |
|-------------------------|-----------|
| Informe o processo:*    |           |
|                         |           |
| Defina a atividade:*    |           |
|                         | Adicionar |
| ESTÁGIO PROBATÓRIO      |           |

Receber e conferir os processos de homologação de estágio probatório

Exemplo de processo/atividade adicionados

A seguir, você deverá selecionar, um a um, os Processos do Protocolo/SIPAC que são realizados na sua unidade. O

SIGRH apresentará a lista de tipos de processos cadastrados no SIPAC.

ATENÇÃO: Apenas processos burocráticos que são ESPECÍFICOS de sua unidade devem ser cadastrados nessa fase.

Na aba "Informe o processo", digite o nome do processo (ex: "estágio probatório"), aguarde um pouco e o sistema abrirá uma lista dos processos disponíveis com esse nome. Selecione o de seu interesse, e na aba "Defina a atividade" descreva que atividade, dentro daquele processo, sua unidade realiza, e clique em "Adicionar".

Para adicionar outras atividades a um mesmo processo, digite novamente seu nome e selecione-o, definindo uma nova atividade e clicando a seguir em adicionar. Repita esse passo quantas vezes julgar necessário para contemplar o rol de atividades que sua unidade realiza em cada processo do Protocolo/SIPAC.

Mais abaixo na imagem, você pode conferir como ficam os processos e atividades adicionados no exemplo:

Processo: Estágio Probatório Atividade: Receber e conferir processos de estágio probatório

#### Processos de Trabalho

Dataixo, serão listados as atividades dos processos de trabalho que são realizados em sua unidade. Caso alguma atividade não apareça na lista, será possível selecionar um processo e definir a atividade que falta.

#### Cadastrar novo processo

Informe o processo:\*

#### Defina a atividade:\*

Adicionar

#### MEDIAÇÃO DE CONFLITOS

### Exemplo de processo/atividade adicionados

Receber e acolher demandas de mediação de conflitos na instituição

A seguir, você deverá informar, um a um, os **Processos de Trabalho** (ou seja, aqueles que <u>não são burocráticos ou que não geram processos</u> <u>eletrônicos</u>) que são realizados na sua unidade.

#### ATENÇÃO: Não há uma lista pré-definida, então cada gestor deverá informar os processos de trabalho específicos que sua unidade realiza.

Na aba "Informe o processo", digite o nome do processo de trabalho não-burocrático (ex: "Mediação de Conflitos"), aguarde um pouco e, <u>como</u> <u>será o primeiro preenchimento desse processo</u>, o sistema retornará a seguinte mensagem: "Nenhum tipo de processo encontrado". Este comportamento é natural, e <u>você pode ignorar essa mensagem</u> e seguir preenchendo a aba "Defina a Atividade", descrevendo que atividade, dentro daquele processo, sua unidade realiza, e clique em "Adicionar".

Para adicionar outras atividades a um mesmo processo, digite novamente seu nome e selecione-o (depois do primeiro preenchimento, ele aparecerá normalmente na lista), definindo uma nova atividade e clicando a seguir em adicionar. Repita esse passo quantas vezes julgar necessário para contemplar o rol de atividades que sua unidade realiza em cada processo do Procotolo/SIPAC.

#### Mais abaixo, você pode conferir como ficam os processos e atividades adicionados no exemplo:

Processo de Trabalho: Mediação de Conflitos Atividade: Receber e acolher demandas de mediação de conflitos na instituição

Logo abaixo, na mesma tela, é necessário cadastrar as <u>Metas da unidade</u> – <u>objetivos/resultados que a unidade deve alcançar</u>.

Para cada meta digitada, clique em "Adicionar".

Concluído esse passo, clique em "Finalizar Plano de Ação Gerencial".

OBS: Se faltar o preenchimento de algum ponto, o sistema avisará.

| Metas                                                                                                    |                                   |                                                             |  |  |
|----------------------------------------------------------------------------------------------------|-----------------------------------|-------------------------------------------------------------|--|--|
| A seguir, cadastre as metas de sua unidade (os resultados que se busca obter através dos processos de trabalho): |                                   |                                                             |  |  |
| Nova meta:*                                                                                                    |                                   |                                                             |  |  |
|                                                                                                    |                                   | Adicionar                                                   |  |  |
| Metas cadastradas                                                                                                | Exemplo de m                      | etas da unidade adicionadas                                 |  |  |
| Enviar 100% das comunicações sobre estágio pr                                                                    | robatório eletronicamente         | Û                                                           |  |  |
| Gerar relatórios para 100% das mediações de co                                                                   | nflito realizadas pela unidade    | Û                                                           |  |  |
|                                                                                                    |                                   |                                                             |  |  |
|                                                                                                    | FINALIZAR PLANO DE AÇÃO GERENCIAL | Ao concluir, clique aqui para<br>finalizar o preenchimento. |  |  |

Após clicar no botão "Finalizar Plano de Ação Gerencial", você receberá uma mensagem de confirmação do sistema, como na figura abaixo.

OBS 1: Após o primeiro preenchimento, a mensagem será "Plano de ação gerencial cadastrado com sucesso".

OBS 2: O Plano de Ação Gerencial poderá ser alterado/atualizado posteriormente pela chefia. Nesses casos, aparecerá a mensagem "Plano de Ação Gerencial <u>alterado</u> com sucesso."

| Avaliação 👻 Capacitação 👻 Chefia de unidade 🐃 Consultas 👻 Escritório de idei | as 🔻 Férias 🕷 Serviços 👻 Solicitações 👻                                     |
|------------------------------------------------------------------------------|-----------------------------------------------------------------------------|
| Portal do Servidor / Plano de ação gerencial Plano de ação gerencial         |                                                                             |
| Plano de ação gerencial cadastrado(a) com sucesso!                           |                                                                             |
| Selecionar unidade Plano de ação gerencial<br>Unidade                        | Responsável(is)                                                             |
| DDP - DIVISÃO DE ACOMPANHAMENTO E AVALIAÇÃO (11.65.06.01)                    | MARIANGELA DAS MERCES BEZERRA DE AZEVEDO COSTA<br>WEVERTON RICARDO DA SILVA |
| DDP/PROGESP - DIRETORIA DE DESENVOLVIMENTO DE PESSOAS (11.65.06)             | MICHELLE PAIVA CRUZ 🔊                                                       |

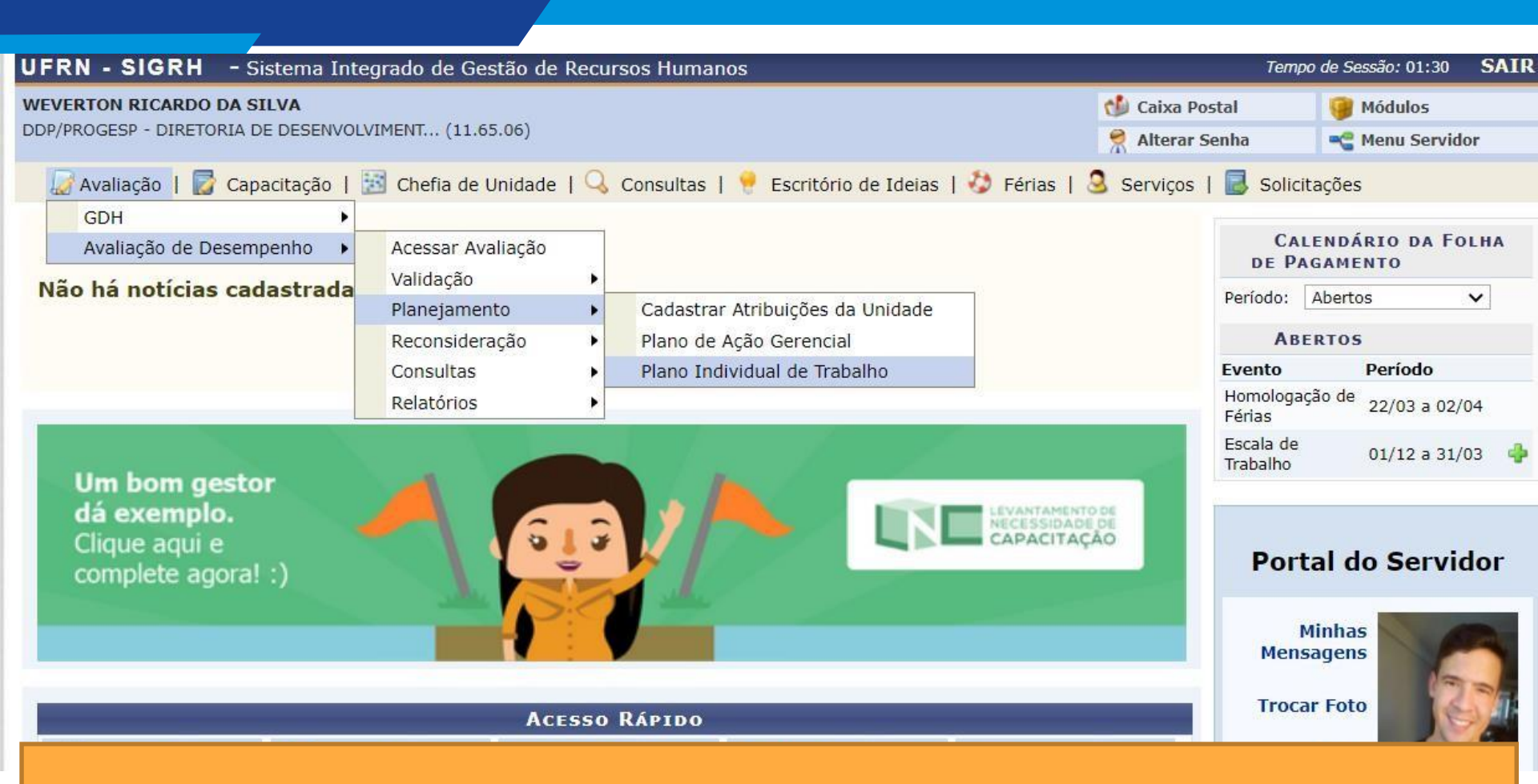

O próximo passo é o preenchimento do "Plano Individual de Trabalho".

Volte ao "Menu Servidor" e siga novamente o caminho até o "Plano Individual de Trabalho", conforme exibido acima.

| UERN                                                                                     | A+ A A-                                                                     | Sair       |
|------------------------------------------------------------------------------------------|-----------------------------------------------------------------------------|------------|
| SIGRH III                                                                                | Olá, WEVERTON RICARDO DA SI<br>DDP/PROGESP - DIRETORIA DE DESENVOLVIME      | ILVA<br>NT |
| Avaliação Capacitação Chefia de unidade Consultas Escritório de ideias                   | Férias 🔹 Serviços 🔹 Solicitações 👻                                          |            |
| Portal do Servidor / Plano individual de trabalho<br><b>Plano individual de trabalho</b> |                                                                             |            |
| Selecionar unidade Plano individual de trabalho                                          |                                                                             |            |
| Selecione a unidade desejada na lista abaixo.                                            |                                                                             |            |
| Unidade                                                                                  | Responsável(is)                                                             |            |
| DDP - DIVISÃO DE ACOMPANHAMENTO E AVALIAÇÃO (11.65.06.01)                                | MARIANGELA DAS MERCES BEZERRA DE AZEVEDO COSTA<br>WEVERTON RICARDO DA SILVA | Avançar    |
| DDP/PROGESP - DIRETORIA DE DESENVOLVIMENTO DE PESSOAS (11.65.06)                         | MICHELLE PAIVA CRUZ<br>WEVERTON RICARDO DA SILVA                            | Ø          |

Esta é a tela de acesso ao Plano de Trabalho do SIGRH. Selecione a unidade para a qual deseja cadastrar o(s) Plano(s) de Trabalho clicando na seta à direita.

Avaliação 🔨 Capa

io 🔻 Chefia de unidade.

nsultas 👕 Escritório de ideias 🗎

ços Solicitações

Portal do Servidor / Painel

### Plano individual de trabalho

O Plano individual de trabalho é o documento institucional que orientará o trabalho do(a) servidor(a), especificando os processos, atividades e metas que são de sua responsabilidade.

O preenchimento dos planos de trabalho, além de obrigatório, é de suma importância para todos os níveis da instituição, e deve ser realizado considerando a realidade do trabalho de cada servidor. Para tanto, é importante que chefia e servidor(a) o preencham juntos(as), discutindo e validando cada informação.

Planos não cadastrados

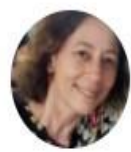

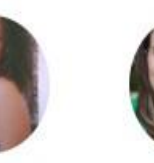

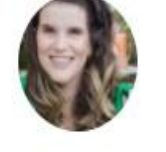

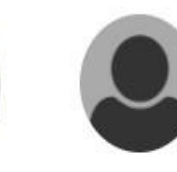

Planos finalizados

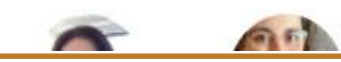

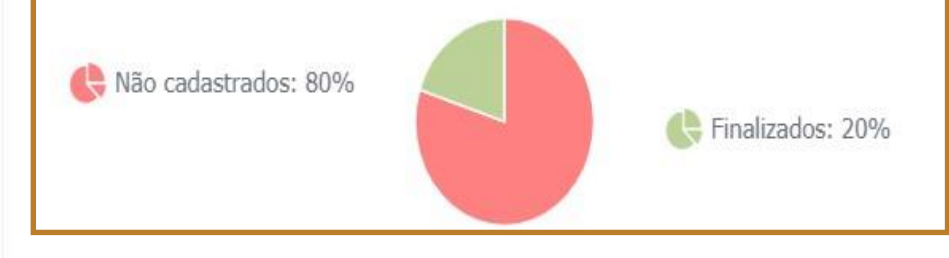

Você será direcionado à esta tela, onde encontrará uma lista com os servidores da sua equipe, divididos de acordo com o status de preenchimento de seus planos de trabalho.

Há também um gráfico à direita para que você acompanhe o percentual de preenchimento dos planos.

O próximo passo **será selecionar o servidor** para o cadastro ou atualização do Plano Individual de Trabalho.

#### Plano individual de trabalho

As alterações são salvas autor

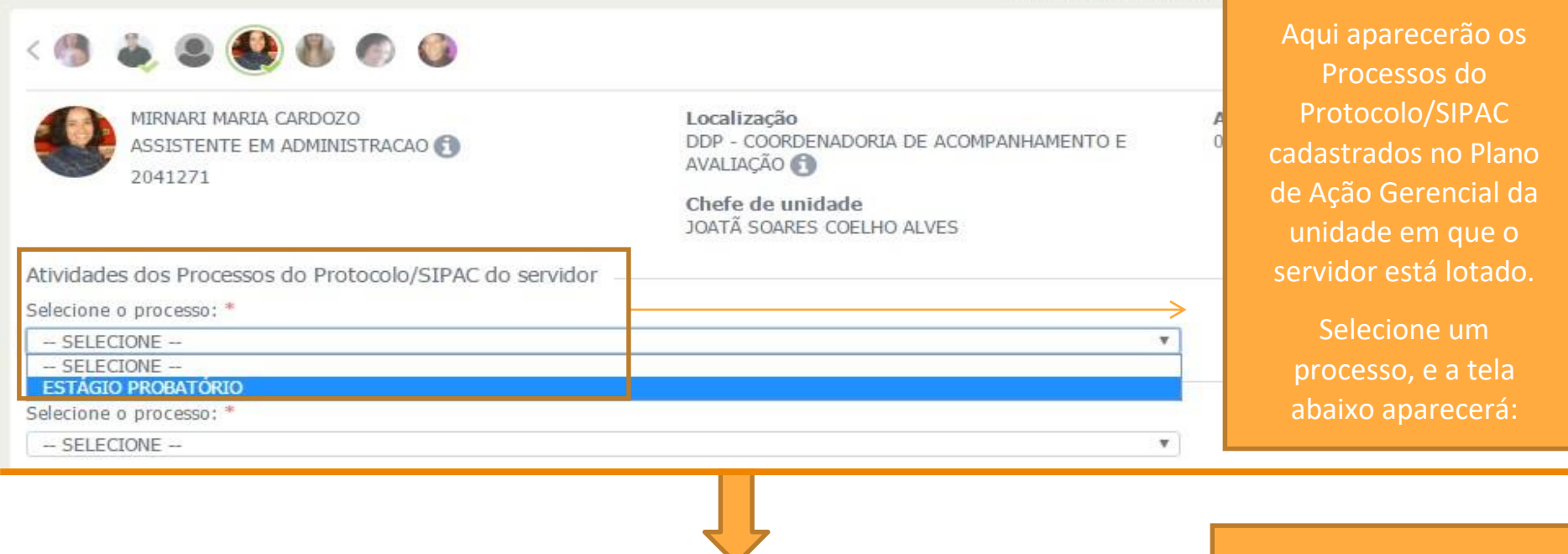

Atividades dos Processos do Protocolo/SIPAC do servidor
Selecione o processo: \*

ESTÁGIO PROBATÓRIO

Selecione a(s) atividade(s):\*

Todos Atividade

Receber e conferir os processos de homologação de estágio probatório

Aqui aparecerão as atividades cadastradas como parte do Processo do Protocolo/SIPAC selecionado anteriormente. Selecione aquelas pelas quais o servidor é responsável, e clique em "Adicionar".

OBS: REPITA O PROCEDIMENTO PARA CADA PROCESSO SOB RESPONSABILIDADE DO SFRVIDOR. Logo abaixo, realize o mesmo passo a passo para definir que Processos de Trabalho e respectivas atividades são de responsabilidade do servidor cujo Plano Individual de Trabalho está sendo preenchido.

#### **OBS: REPITA O PROCEDIMENTO PARA CADA PROCESSO SOB RESPONSABILIDADE DO SERVIDOR.**

| Atividades dos Proo     | sos de Trabalho do servidor                                        |  |
|-------------------------|--------------------------------------------------------------------|--|
| Selecione o processo:   |                                                                    |  |
| MEDIAÇÃO DE CONF        | TOS                                                                |  |
| Selecione a(s) atividad | (s):*                                                              |  |
| Todos                   | Atividade                                                          |  |
|                         | Receber e acolher demandas de mediação de conflitos na instituição |  |
|                         | Adicionar                                                          |  |

| Atividades dos Processos do Protocolo/SIPAC do servidor              |                           |
|----------------------------------------------------------------------|---------------------------|
| Selecione o processo: *  SELECIONE                                   | <b>T</b>                  |
| Atividades atribuídas a MIRNARI MARIA CARDOZO                        |                           |
| Processo ESTÁGIO PROBATÓRIO                                          |                           |
| Receber e conferir os processos de homologação de estágio probatório | Os processos e atividades |
| Atividades dos Processos de Trabalho do servidor                     | dessa forma               |
| SELECIONE                                                            |                           |
| Atividades atribuídas a MIRNARI MARIA CARDOZO                        |                           |
| Processo MEDIAÇÃO DE CONFLITOS                                       |                           |
| Receber e acolher demandas de mediação de conflitos na instituição   | <b>D</b>                  |

| n. m |   |      | _ |
|------|---|------|---|
| IVI  | - | 1.2  | n |
|      |   | 1.61 |   |

Metas da unidade:

Selecione as metas da unidade (cadastradas no plano gerencial) para o servidor.

Enviar 100% das comunicações sobre estágio probatório eletronicamente

Gerar relatórios para 100% das mediações de conflito realizadas pela unidade

Metas individuais:

🚯 Cadastre aqui metas individuais para o servidor.

Nova meta:

Exemplo-teste de meta individual

A seguir, a chefia poderá selecionar para quais metas da unidade o trabalho do servidor contribui.

Mais abaixo, o chefe poderá cadastrar, opcionalmente, metas individuais para o servidor

Adicionar

| D        | Assiduidade                                                                                                    | cadastrar informações                                                                                                    |
|----------|----------------------------------------------------------------------------------------------------|----------------------------------------------------------------------------------------------------|
|          | Discipling                                                                                                    | adicionais para auxiliar o                                                                                                    |
|          | Disciplina                                                                                                    | trabalho do servidor nos                                                                                                    |
| D        | Capacidade de iniciativa                                                                                                    | seguintes campos:                                                                                                    |
| D        | Produtividade                                                                                                    |                                                                                                    |
| D        | Responsabilidade                                                                                                    | - Atitudes e comportamentos                                                                                                    |
| D        | Outra:                                                                                                    | esperados (Opção                                                                                                    |
| .eit     | ituras recomendadas                                                                                                    | "Outra");                                                                                                    |
|          |                                                                                                    |                                                                                                    |
|          |                                                                                                    | <ul> <li>Leituras recomendadas</li> </ul>                                                                                                    |
|          |                                                                                                    | - Leituras recomendadas<br>(resoluções, notas                                                                                                    |
| Соп      | ndições e recursos necessários à execução das atividades                                                                                                    | - Leituras recomendadas<br>(resoluções, notas<br>técnicas, etc.);                                                                                                    |
| on       | ndições e recursos necessários à execução das atividades<br>m o que o servidor pode contar para realizar suas atribuições? Selecione os itens desejados.                                                                                                    | - Leituras recomendadas<br>(resoluções, notas<br>técnicas, etc.);<br>- Especificar Condições e                                                                                                    |
| on       | ndições e recursos necessários à execução das atividades<br>m o que o servidor pode contar para realizar suas atribuições? Selecione os itens desejados.<br>Equipamentos                                                                                                    | <ul> <li>Leituras recomendadas<br/>(resoluções, notas<br/>técnicas, etc.);</li> <li>Especificar Condições e<br/>Recursos para execução de</li> </ul>                                                                                                    |
| on<br>m  | andições e recursos necessários à execução das atividades<br>m o que o servidor pode contar para realizar suas atribuições? Selecione os itens desejados.<br>Equipamentos<br>Computador, impressora, scanner de mão                                                                                 | <ul> <li>Leituras recomendadas<br/>(resoluções, notas<br/>técnicas, etc.);</li> <li>Especificar Condições e<br/>Recursos para execução de<br/>suas atividades (cada opção</li> </ul>                                                                                                    |
| on<br>m  | <b>ndições e recursos necessários à execução das atividades</b><br>n o que o servidor pode contar para realizar suas atribuições? Selecione os itens desejados.<br>Equipamentos<br>Computador, impressora, scanner de mão                                                                           | <ul> <li>Leituras recomendadas<br/>(resoluções, notas<br/>técnicas, etc.);</li> <li>Especificar Condições e<br/>Recursos para execução de<br/>suas atividades (cada opção<br/>marcada abrirá uma caixa</li> </ul>                                                                                                    |
| )<br>)   | no que o servidor pode contar para realizar suas atribuições? Selecione os itens desejados.<br>Equipamentos<br>Computador, impressora, scanner de mão<br>Equipe                                                                                                    | <ul> <li>Leituras recomendadas<br/>(resoluções, notas<br/>técnicas, etc.);</li> <li>Especificar Condições e<br/>Recursos para execução de<br/>suas atividades (cada opção<br/>marcada abrirá uma caixa<br/>para especificação</li> </ul>                                                                                    |
| om<br>om | no que o servidor pode contar para realizar suas atribuições? Selecione os itens desejados.<br>Equipamentos<br>Computador, impressora, scanner de mão<br>Equipe                                                                                                    | <ul> <li>Leituras recomendadas<br/>(resoluções, notas<br/>técnicas, etc.);</li> <li>Especificar Condições e<br/>Recursos para execução de<br/>suas atividades (cada opção<br/>marcada abrirá uma caixa<br/>para especificação<br/>dos itens, como no exemplo</li> </ul>                                                     |
|          | ndições e recursos necessários à execução das atividades<br>n o que o servidor pode contar para realizar suas atribuições? Selecione os itens desejados.<br>Equipamentos<br>Computador, impressora, scanner de mão<br>Equipe<br>Material de expediente                                              | <ul> <li>Leituras recomendadas<br/>(resoluções, notas<br/>técnicas, etc.);</li> <li>Especificar Condições e<br/>Recursos para execução de<br/>suas atividades (cada opção<br/>marcada abrirá uma caixa<br/>para especificação<br/>dos itens, como no exemplo<br/>dos "Equipamentos"</li> </ul>                              |
|          | andições e recursos necessários à execução das atividades<br>n o que o servidor pode contar para realizar suas atribuições? Selecione os itens desejados.<br>Equipamentos<br>Computador, impressora, scanner de mão<br>Equipe<br>Material de expediente<br>Material permanente                      | <ul> <li>Leituras recomendadas<br/>(resoluções, notas<br/>técnicas, etc.);</li> <li>Especificar Condições e<br/>Recursos para execução de<br/>suas atividades (cada opção<br/>marcada abrirá uma caixa<br/>para especificação<br/>dos itens, como no exemplo<br/>dos "Equipamentos"</li> </ul>                              |
|          | Indições e recursos necessários à execução das atividades<br>m o que o servidor pode contar para realizar suas atribuições? Selecione os itens desejados.<br>Equipamentos<br>Computador, impressora, scanner de mão<br>Equipe<br>Material de expediente<br>Material permanente<br>Serviços de apoio | <ul> <li>Leituras recomendadas<br/>(resoluções, notas<br/>técnicas, etc.);</li> <li>Especificar Condições e<br/>Recursos para execução de<br/>suas atividades (cada opção<br/>marcada abrirá uma caixa<br/>para especificação<br/>dos itens, como no exemplo<br/>dos "Equipamentos"</li> <li>AO FINAL, CLIQUE EM</li> </ul> |

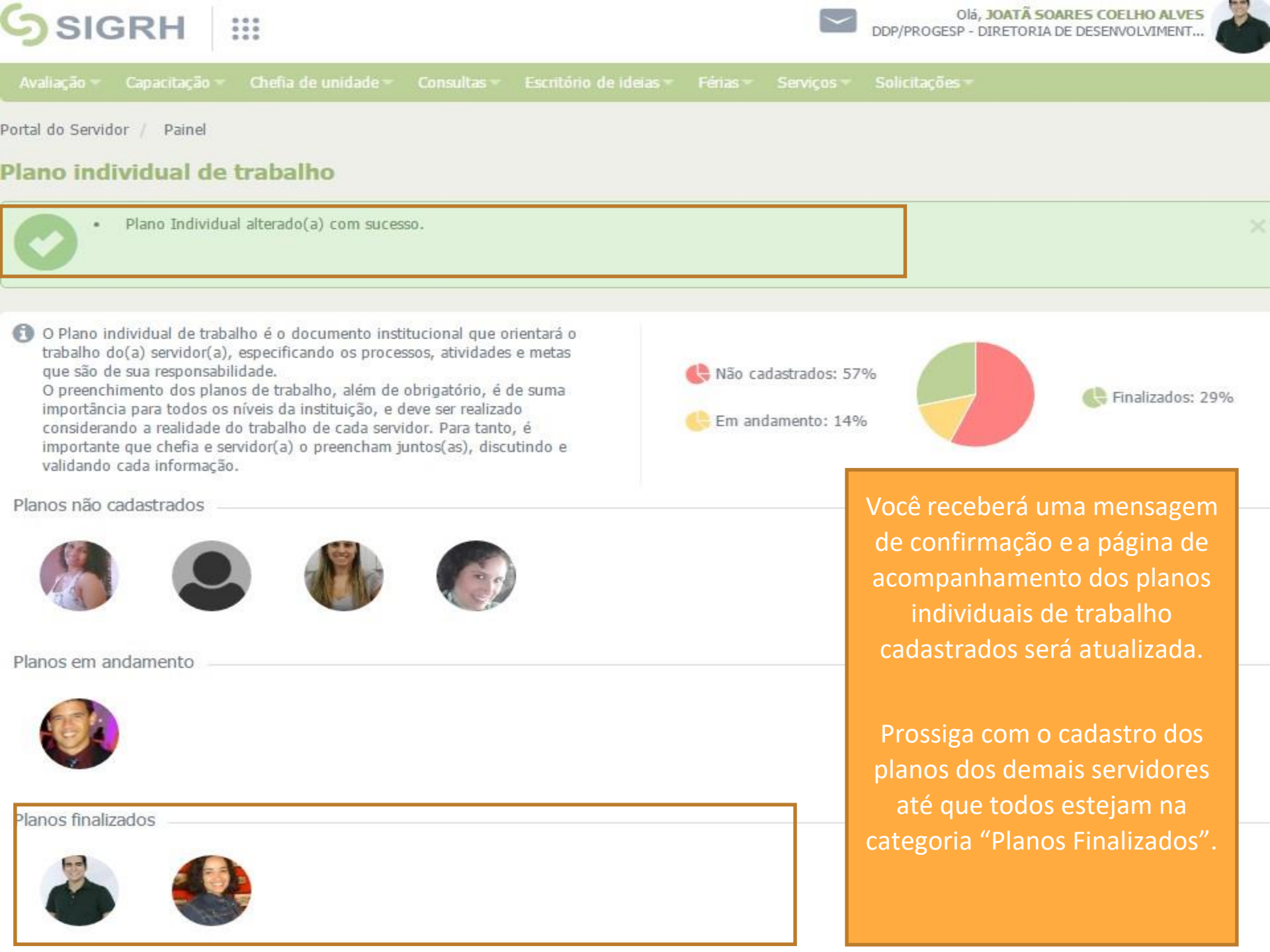

## **IMPORTANTE**:

Os planos individuais de trabalho poderão ser REAPROVEITADOS MAIS FACILMENTE PELOS GESTORES a cada novo ano.

As chefias têm autonomia para atualizá-los de acordo com a necessidade.

Preenchido o Plano Individual de Trabalho, torna-se possível a realização da Avaliação de Desempenho. <u>Quando for aberto o</u> <u>período de registro da avaliação,</u> <u>toda a comunidade acadêmica</u> <u>será comunicada</u>.

# Agradecemos pela atenção e estamos disponíveis para quaisquer esclarecimentos que se façam necessários!

Site: <u>www.progesp.ufrn.</u> <u>br</u> Contatos: <u>acompanhamento@reitoria.ufrn.br</u> Cel: 9.9193-6365

Chefe da Divisão: Weverton Ricardo da Silva

Vice chefe: Mariângela das Mercês Bezerra de Azevedo Costa